## Lernprotokoll für Herrn A.K. – 5.Okt./19.Okt./24.Okt 2006 Powerpoint

### 1. Schnell an den Anfang/ans Ende einer Präsentation springen

Strg + Pos1 / Strg + Ende

# 2. Gesamten Text in Textrahmen markieren / alle Objekte auf einer Seite markieren

Strg +A für "alles markieren"

#### 3. Die Masterseite anzeigen

per Menü: Ansicht | Master | Folienmaster

per Maus: Umschalttaste (=Shift-Taste) halten und auf Normalansicht-Symbol klicken (damit geht es noch ein bisschen schneller)

### 4. Mehrere Objekte auf einmal auswählen

 a. Ein "Lasso" verwenden,
d.h. mit gedrückter Maustaste einen Auswahlrahmen über die auszuwählenden Objekte ziehen.

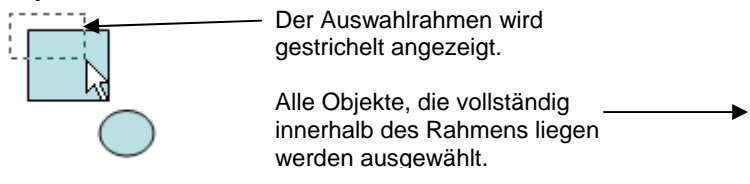

b. Mit der Maus anklicken:

Halten Sie beim Klicken auf die auszuwählenden Objekte die "und-Taste" Shift gedrückt. Wenn Sie auf ein Objekt, das schon ausgewählt ist nochmals klicken, ist es wieder abgewählt.

...und so weiter.

Das gesamte Lernprotokoll für Herrn AK umfaßt 4 Seiten.

Lernprotokoll Herr AK-Ausschnitt.doc